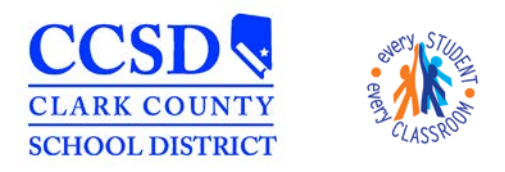

"Every Student, Every Classroom"

## NV IEP 2015 Data Plan – Creating Data Plans in Infinite Campus

## Complete a <u>NEW NV IEP 2015 Data Plan for the following situations:</u>

- Initial IEP was completed in Encore
- Annual IEP was completed in Encore
- If there are No Plans created yet
- If there are No Current Plans
- Interim IEP (NV eligibility and being served) that was completed in Encore
- 1. Search for the student
- 2. Navigate to the Special Education module:
  - a. Select the Index tab from the navigation pane on the left
  - b. Expand Student Information
  - c. Expand Special Ed and select General

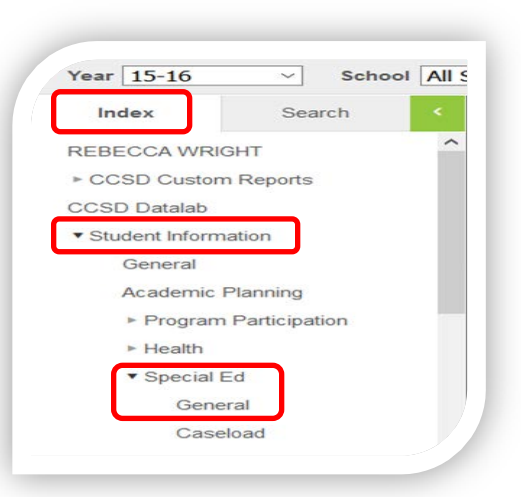

- 3. Create a New Document
  - a. Select the Documents tab
  - b. Select New Document
  - c. Select Create New Plan
  - d. Select NV IEP 2015 Data Plan
  - e. Select **Create Document** at the bottom

| ima    | ary Team M                                                                                                    | embers                                                                                                    | Documents                         | Contact Log                                     | Case Mg |
|--------|----------------------------------------------------------------------------------------------------|----------------------------------------------------------------------------------------------------|-----------------------------------|-------------------------------------------------|---------|
| 1      |                                                                                                    |                                                                                                    |                                   |                                                 |         |
| Create | e New Document \                                                                                                    | Wizard                                                                                                    | _                                 | _                                               | _       |
| PI     | lease select one of i                                                                                                    | the following do                                                                                                    | ocuments:                         |                                                 |         |
|        | reate New Evaluat                                                                                                    | ion:                                                                                                    |                                   |                                                 |         |
|        | itial Referral Datas                                                                                                    | mination of Dis                                                                                                    | ability Re-Evaluati               | ons and Notice of Eval                          | uation  |
| 111    | illar Releffal, Deleff                                                                                                    |                                                                                                    |                                   |                                                 |         |
|        | nuar Referrar, Deter                                                                                                    |                                                                                                    |                                   |                                                 |         |
|        | reate New Plan:                                                                                                    | s, Services, Ac                                                                                                    | commodations, Tra                 | nsition, and Other Info                         | rmation |
|        | reate New Plan:<br>oals and Objective:                                                                                                    | s, Services, Ac                                                                                                    | commodations, Tra                 | nsition, and Other Info                         | rmation |
|        | reate New Plan:<br>loals and Objective:                                                                                                    | s, Services, Ac<br>a Plan 🗲                                                                                                    | commodations, Tra                 | nsition, and Other Info                         | rmation |
|        | reate New Plan:<br>oals and Objectives                                                                                                    | s, Services, Ac<br>a Plan 🔶<br>1 Transition                                                                                                    | commodations, Tra                 | nsition, and Other Info                         | rmation |
|        | reate New Plan:  ioals and Objective:  NV IEP 2015 Data  NV IEP 2015 With  NV IEP 2015 With  NV IEP 2015 With                                                                                                    | s, Services, Ac<br>a Plan<br>Transition<br>nout Transition                                                                                            | commodations, Tra                 | insition, and Other Info                        | rmation |
|        | reate New Plan:<br>coals and Objective:<br>NV IEP 2015 Data<br>NV IEP 2015 With<br>NV IEP 2015 With<br>reate New Program                                                                                                    | s, Services, Ac<br>a Plan<br>In Transition<br>Nout Transition                                                                                         | commodations, Tra                 | insition, and Other Info                        | rmation |
|        | reate New Plan:<br>oals and Objective:<br>NV IEP 2015 Data<br>NV IEP 2015 With<br>NV IEP 2015 With<br>reate New Progre<br>port measurable p                                                                                      | s, Services, Ac<br>Plan<br>Transition<br>nout Transition<br><b>ss Report:</b><br>rogress agains                                                       | commodations, Tra                 | nsition, and Other Info                         | rmation |
|        | reate New Plan:<br>loals and Objective:<br>NV EP 2015 Date<br>NV EP 2015 With<br>NV EP 2015 With<br>reate New Progre<br>eport measurable p                                                                                       | s, Services, Ac<br>a Plan<br>Transition<br>bout Transition<br><b>ss Report:</b><br>rogress agains                                                     | st ongoing Plan Gou               | nsition, and Other Info<br>als                  | rmation |
|        | reate New Plan:<br>loals and Objective:<br>NV EP 2015 Data<br>NV EP 2015 With<br>NV EP 2015 With<br>reate New Progre<br>eport measurable p<br>reate New Simple                                                                   | s, Services, Ac<br>a Plan<br>Transition<br>out Transition<br>ss Report:<br>rogress agains<br>Form:<br>and supplemen                                   | commodations, Tra                 | nsition, and Other Info<br>als                  | rmation |
|        | reate New Plan:<br>oals and Objective:<br>NV EP 2015 Data<br>NV EP 2015 With<br>NV EP 2015 With<br>NV EP 2015 With<br>reate New Progre<br>eport measurable p<br>reate New Simple<br>olices, checklists, e                        | s, Services, Ac<br>a Plan<br>Transition<br>iout Transition<br>iss Report:<br>rogress agains<br>Form:<br>and supplemen                                 | scommodations, Tra                | nsition, and Other Info<br>als                  | rmation |
|        | reate New Plan:<br>oals and Objective:<br>NV EP 2015 Date<br>NV EP 2015 With<br>NV EP 2015 With<br>NV EP 2015 With<br>reate New Progre<br>reate New Simple<br>offices, checklists, c                                             | s, Services, Ac<br>a Plan<br>in Transition<br>iout Transition<br>ass Report:<br>rogress agains<br>Form:<br>and supplement                             | scommodations, Tra                | nsition, and Other Info<br>Is                   | rmation |
|        | reate New Plan:<br>loais and Objective:<br>NV IEP 2015 Data<br>NV IEP 2015 With<br>NV IEP 2015 With<br>NV IEP 2015 With<br>reate New Progre<br>eport measurable p<br>reate New Simple<br>otices, checklists, s<br>OCUMENT SELECC | s, Services, Ac<br>a Plan<br>Transition<br>iout Transition<br>so Report:<br>rogress agains<br>Form:<br>and supplemen<br>and supplement<br>TED FOR CRU | st ongoing Plan Gou<br>Ital forms | nsition, and Other Info<br>als<br>115 Data Plan | rmation |

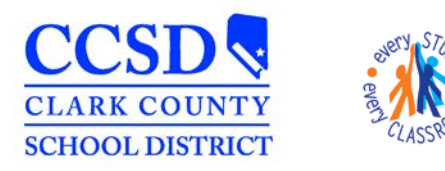

"Every Student, Every Classroom"

- 4. Complete all required fields (in RED) in the Education Plan editor.
  - a. Select a Meeting Type
    - i. Select Initial after an Initial IEP.
    - ii. Select Annual after an Annual IEP.
    - iii. Select **IEP Following 3-Yr Reevaluation** after an MDT meeting
    - iv. Select Interim for out of state transfer students that are returning to CCSD <u>AND</u> have current NV eligibility
  - b. Date of Meeting record the date of the meeting
  - c. Date of Last IEP Meeting Date of Last IEP (if applicable)
  - d. IEP Services will Begin record the date services will begin
  - e. Anticipated Duration of Services--(one year minus one day for example, If Meeting Date is 9/10/15 then use 9/9/16)
  - IEP Review Date same date as Anticipated Duration of Services (complete although not in RED)
  - g. Eligibility Date (last, eval, reeval, or waiver date)
  - h. Anticipated 3-Yr Reevaluation
    (3 years minus one day from the Elig Date for example, If Elig Date is 9/10/15, then use 9/9/18)
  - h. Select Save & Continue
- 5. Review Student Demographics, select Refresh & select Save & Continue

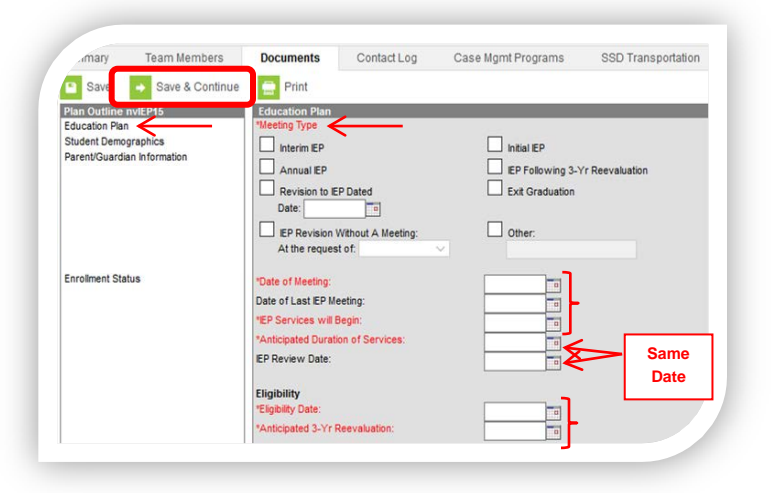

| Summary                                                     | Team Members                                 | Documents                                                  | Contact Log                                             | Case Mgmt Programs                | SSD Transp      |
|-------------------------------------------------------------|----------------------------------------------|------------------------------------------------------------|---------------------------------------------------------|-----------------------------------|-----------------|
| Save                                                        | ➡ Save & Continue                            | 😑 Print                                                    |                                                         |                                   |                 |
| Plan Outline<br>Education Pl<br>Student Den<br>Parent/Guard | nvIEP15<br>an<br>nographics dian Information | Student Demog<br>Note: At the point<br>fresh copy, click t | raphics<br>the plan is generated, a<br>he button below. | a snapshot of the student data is | taken. To get a |
|                                                             |                                              |                                                            | Refresh                                                 | Student Information               |                 |
|                                                             |                                              |                                                            |                                                         |                                   |                 |
|                                                             | tue                                          |                                                            |                                                         |                                   |                 |

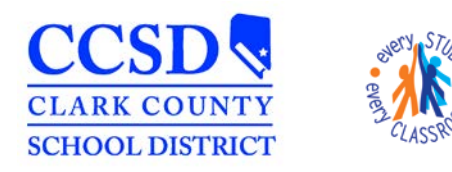

## STUDENT SERVICES DIVISION **Student Education Management Systems**

"Every Student, Every Classroom"

6. Review Parent/Guardian Information, select Refresh & select Save

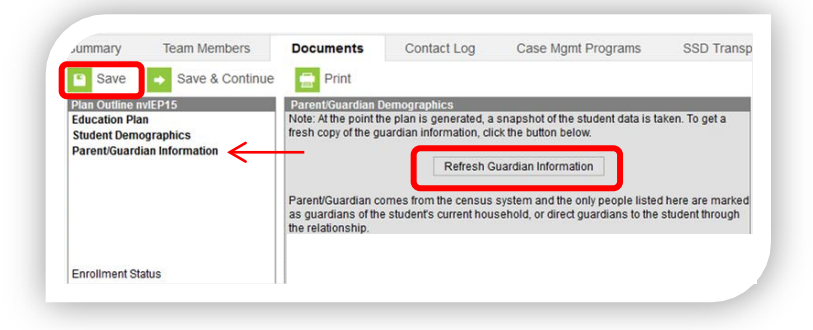

- 7. Select Enrollment Status editor and update the following fields \*Do NOT select Get Special Ed Status from Enrollment
  - a. Primary Disability
  - Secondary Disability (if applicable) b.
  - **Special Ed Status** C.
  - d. Special Ed Setting

| inary                                                        | Team Members                                   | Documents                                                                                                    | Contact Log                                                                                                    | Case Mgmt Programs                                                                                                    |
|--------------------------------------------------------------|------------------------------------------------|----------------------------------------------------------------------------------------------------|----------------------------------------------------------------------------------------------------|----------------------------------------------------------------------------------------------------|
| Save                                                         | → Save & Continue                              | 🚍 Print                                                                                                    |                                                                                                    |                                                                                                    |
| Plan Outline<br>Education Pla<br>Student Dem<br>Parent/Guard | wiEP15<br>in<br>lographics<br>lian Information | Special Ed State<br>Note: At the point t<br>is taken. To get a f<br>G<br>The editable value:<br>the special ed stat<br>of the plan. The up<br>is marked complete<br>State ID | Reported Data Elem<br>he plan is generated, e<br>resh copy, click the bu<br>et Special Edwanus fr<br>s will change the<br>s values in any enroll<br>date of the enrolment<br>ad. | ents<br>snapshot of the student data<br>ton below.<br>Enrollment<br>in the EP and it will update<br>ments that intersect the dates<br>will only occur when the plan |
| Enrollment Sta                                               | tus                                            | *Primary Disability<br>Secondary Disabili                                                                                                    | v]<br>ty<br>v]                                                                                                    |                                                                                                    |
|                                                              |                                                | Special Ed Setting<br>Resident District                                                                                                    |                                                                                                    |                                                                                                    |

- 8. Select Save
- 9. Lock the NV IEP 2015 Data Plan
  - a. Select the **Documents** tab again to refresh the screen
  - b. Locate the unlocked NV IEP 2015 Data Plan by expanding the Plans folder and highlight the Plan \*Note: The Plan has a piece of paper in front of it (Draft form)
  - c. Select Lock/Unlock and select OK

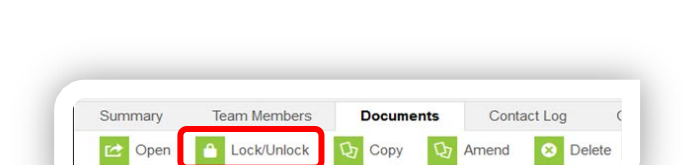

Documents

Сору

NV IEP 2015 Data Plan (09/25/2015-09/24/2016)

Contact Log

Amend

8 Delete

Case Morr

🚍 Pi

10. To confirm the NV IEP 2015 Data Plan is locked, expand the Plans folder \*Note: The Plan has a lock in front of it.

| Documents List    |                               |         |
|-------------------|-------------------------------|---------|
| - 🔒 2015-2016 (1) |                               |         |
| E Plans (1)       |                               |         |
| NV IEP 2          | 15 Data Plan (09/25/2015-09/2 | 4/2016) |

Summary

Docu E \_ 2015-2016 (1)

🖄 Open

ents List

- Plans (1)

Team Members

C Lock/Unlock